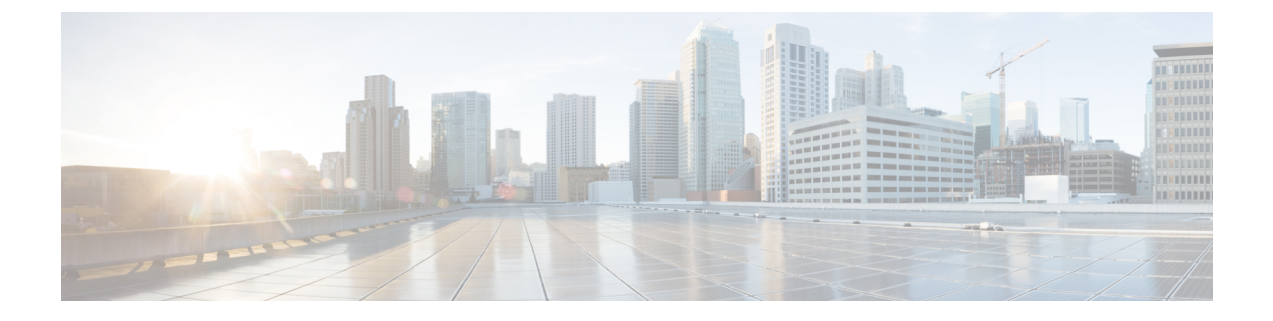

## **Troubleshooting Prime Network Services Controller Issues**

This section contains the following sections:

• Troubleshooting Integration Issues, page 1

## **Troubleshooting Integration Issues**

If you encounter issues with the and DCNM integration, you can look for information in the following locations:

- On the DCNM server, review the log files in /opt/nscadapter/var/log for information.
- In the GUI:
  - Review faults for services by choosing **Resource Management > Managed Resources > root >** *tenant >* **Network Services >** *network-service >* **Edit > Faults** tab.
  - Review audit logs and faults by choosing **Resource Management > Diagnostics > Audit Logs** or **Faults**.

For either option, double-click a fault to view more information.

The following table describes specific issues that you might encounter and how to address them:

| Symptom                                                                                                    | Cause                                          | Resolution                                                                                                    |
|----------------------------------------------------------------------------------------------------|------------------------------------------------|----------------------------------------------------------------------------------------------------|
| Organizations and partitions are<br>created in DCNM but no tenants<br>or virtual device contexts (VDCs)<br>are displayed in | The configurations in DCNM and are incomplete. | <ol> <li>Confirm that the Service<br/>Configuration parameters are<br/>complete for networks created<br/>in DCNM.</li> <li>Confirm that is registered with<br/>the VM Manager IP parameter.</li> </ol> |

| Symptom                                                                                                 | Cause                                                                                 | Resolution                                                                                                    |
|----------------------------------------------------------------------------------------------------|---------------------------------------------------------------------------------------|----------------------------------------------------------------------------------------------------|
| Networks are created in DCNM but<br>no tenants, VDCs, or subnetworks<br>are displayed in .              | The Network Services Controller (NSC) Adapter does not have an active connection to . | Use the <b>nsc-adapter-mgr adapter</b><br><b>connections</b> command to ensure<br>there is an active connection to .                                                                                                    |
|                                                                                                    | The NSC Adapter is not active on DCNM.                                                | Use the <b>nsc-adapter-mgr adapter</b><br><b>connections</b> command to ensure<br>there is an active connection to<br>DCNM.                                                                                                    |
|                                                                                                    | does not have the VM Manager IP.                                                      | Confirm that is registered with the<br>correct VM Manager and provide<br>the VM Manager IP address in the<br>VM Manager IP parameter.                                                                                                    |
|                                                                                                    | Networks were added to DCNM<br>while or the NSC Adapter was<br>down.                  | <ol> <li>Enter the command<br/>nsc-adapter-mgr adapter<br/>connections and verify that the<br/>connections are correct.</li> <li>In the DCNM GUI, choose the<br/>auto-config interface, choose<br/>the network, click Edit, and<br/>then click OK without making<br/>changes.</li> </ol> |
| Service networks were deleted in<br>DCNM but the tenants, VDCs, and<br>subnetworks are still shown in . | Networks were deleted from<br>DCNM while or the NSC Adapter<br>was down.              | <ol> <li>Enter the nsc-adapter-mgr<br/>adapter connections command<br/>and verify that the connections<br/>are correct.</li> <li>In the DCNM GUI, choose the<br/>auto-config interface, choose<br/>the network, click Edit, and<br/>then click OK without making<br/>changes.</li> </ol> |
| An edge service was removed from<br>but the Service Node IP Address is<br>still shown in DCNM.          | The service was deleted from<br>while DCNM or the NSC Adapter<br>was down.            | Manually delete the Service Node<br>IP Address in DCNM for the<br>affected partition.                                                                                                    |
| An edge service was deployed in<br>but the Service Node IP Address is<br>not shown in DCNM.             | The service was deployed in while<br>DCNM or the NSC Adapter was<br>down.             | Manually update the Service Node<br>IP Address in DCNM auto-config<br>for the affected partition.                                                                                                    |

| Symptom                                       | Cause                                                                                                    | Resolution                                                                                                    |
|-----------------------------------------------|----------------------------------------------------------------------------------------------------|----------------------------------------------------------------------------------------------------|
| Host traffic does not reach the service node. | <ul> <li>The wrong profile is<br/>specified in DCNM for host<br/>networks.</li> <li>The service is not attached to<br/>the leaf.</li> </ul> | <ul> <li>Make sure that the correct profile is specified in DCNM for the host network.</li> <li>Make sure that the auto-config profile and parameters are correct with particular attention to the Service Node IP address.</li> </ul> |